## 大地震発生時の学校への安否報告

本学では静岡大学・静岡県立大学・㈱アバンセシステムが共同開発した安否情報システム 「ANPIC」を導入しています。

学生の皆さんには、「全国各地で震度6弱以上」の大地震が発生した場合、自動的に安否 情報システム「ANPIC」に登録してあるアドレス宛※に安否確認メールが配信されます。 本学はみなさんの安否を一人一人確認します。落ち着いてからでよいので、できるだけ早 く、安否報告をしてください。

※全学生の学内メール(Gmail)アドレスは登録済みです。

※いざと言う時に確実に安否確認ができるよう、自身のスマートフォンなどで学内メール(Gmail) の受信設定をするとともに、個人のメールアドレスも登録してください。

尚、自然災害(台風など)における緊急時にも本学から安否確認メールを配信する場合が あります。

 ※諸事情により「ANPIC」での報告が困難な場合は代表番号「053-439-1400」または 「bousai@seirei.ac.jp」まで「学籍番号、氏名、状況」を連絡してください。

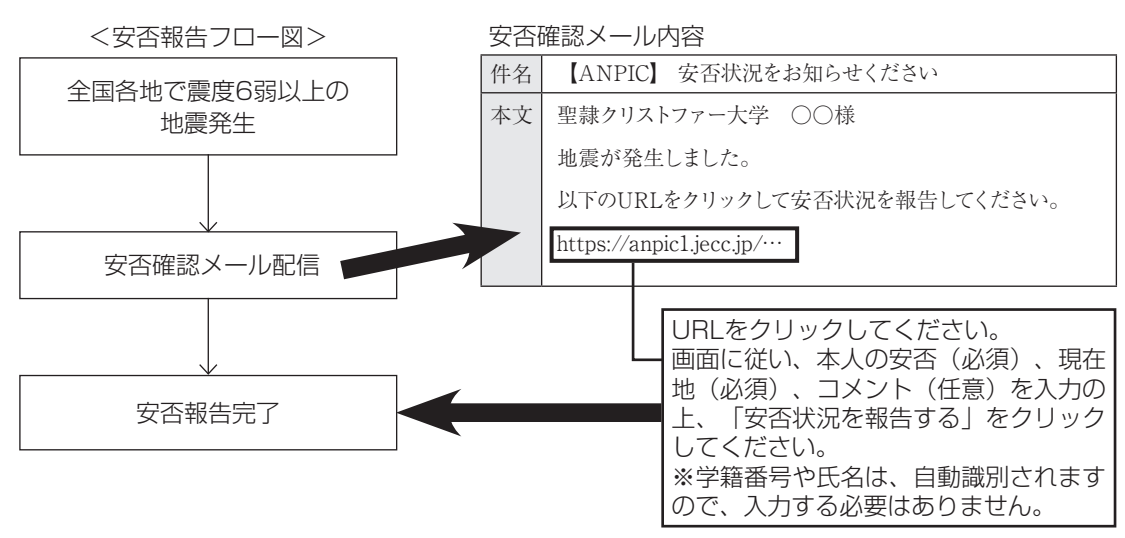

※大災害時には通信が混雑し、メール配信が遅れる可能性があります。その場合は、自らANPICに ログインし安否報告をすることができます。詳しくは次頁(安否情報システム「ANPIC」での安否 報告方法2)をご覧ください。

本学の学生・教職員の安否情報を検索して閲覧することができます。 PC・スマートフォンから「https://anpicl.jecc.jp/seirei/」 ヘアクセスしてください。 スマートフォンでは、右記のQRコードから簡単にアクセス できます。

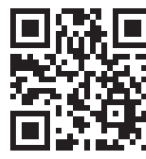

安否情報の閲覧方法

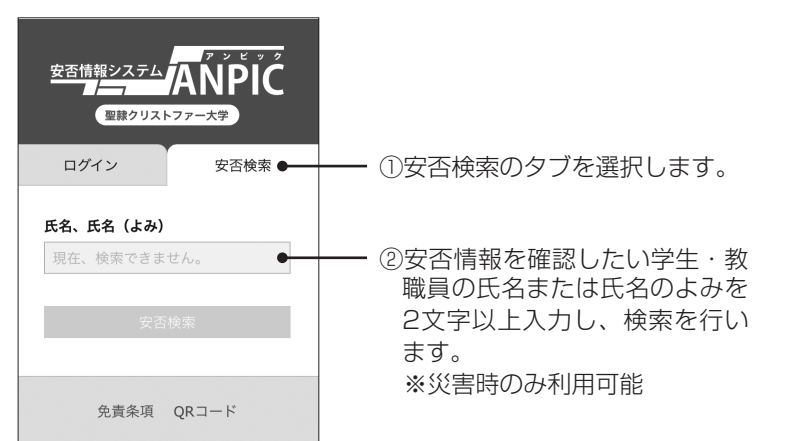

45

(安否情報システム 「ANPIC」

## 安否情報システム 「ANPIC」での 安否報告方法1

|                                   | <ul> <li>安否確認情報の取扱について</li> <li>・登録された安否情報は、災害時に本学の学生・教職員の安否確認のためにのみ利用し、それ以外の目的では利用しません。</li> <li>・第三者から照会があった場合、登録された安否情報を提供します。また、照会が殺到した場合は、本学のホームページ上で安否情報を公開する場合があります。</li> </ul>                                                                  |
|-----------------------------------|----------------------------------------------------------------------------------------------------|
| 安否情報システム<br>「ANPIC」 への<br>ログイン方法  | ANPICにログインすることにより、安否報告、パスワードの変更、メールアドレスの登<br>録、テストメールの送信等を行うことが可能です。ログイン方法は以下のとおりです。                                                                                                    |
|                                   | <ol> <li>PC・スマートフォンから「<u>https://anpic1.jecc.jp/seirei/</u>」へアクセ<br/>スしてください。<br/>スマートフォンでは、右記のQRコードから簡単にアクセスできます。</li> <li>IDとパスワードを入力してください。ログインIDは学籍番号、パスワード<br/>は任意です。</li> </ol>                                                                   |
| 安否情報システム<br>「ANPIC」 での<br>安否報告方法2 | 大災害時には通信が混雑し、メール配信が遅れる可能性があります。その場合は、自ら<br>ANPICにログインし安否報告を行ってください。                                                                                                    |
|                                   | <ol> <li>ANPICにログインした後に表示されるホーム画面の「安否報告」をクリックしてください。</li> <li>2. 画面に従って安否情報を入力してください。</li> </ol>                                                                                                    |
| パスワードの<br>変更方法                    | ANPICの初期パスワードは、「seirei2013」に設定されています。<br>必ず任意のパスワードへの変更を行ってください。                                                                                                    |
|                                   | <ol> <li>ANPICにログインし、「アカウント設定」をクリックして、「パスワードを編集する」<br/>をクリックしてください。</li> <li>「現在のパスワード」を入力後、「新しいパスワード」を2回入力し、「変更する」を<br/>クリックしてください。パスワードの変更が完了します。</li> <li>※ログイン時にパスワードを忘れてしまった場合は、ログイン画面の「パスワード再設定」をク<br/>リックし、画面の指示に従いパスワードの再発行を行ってください。</li> </ol> |
| メールアドレスの<br>登録方法                  | ANPICには、メールアドレスを3つまで登録できます。初期状態では学内メール(Gmail)<br>アドレスの登録のみとなっています。いざと言う時に確実に安否確認ができるよう、自身<br>のスマートフォンなどで学内メール(Gmail)の受信設定をしていただくとともに、個人の<br>メールアドレスも登録してください。                                                                                           |
|                                   | <ol> <li>ANPICにログインし、「アカウント設定」をクリックして、「メールアドレスを編集する」をクリックしてください。</li> <li>「メールアドレス2」または「メールアドレス3」に登録アドレスを入力し、「変更する」をクリックしてください。変更完了メールが送信されます。</li> </ol>                                                                                               |
|                                   | 使用しているスマートフォンなどで、「ドメイン指定拒否」、「URL付きのメール拒否」<br>などの設定をしている学生は、ANPICからのメールが配信されません。テストメールを送<br>信し、ANPICからのメールの受信確認を行ってください。                                                                                                    |
|                                   | 1. ANPICにログインし、「アカウント設定」画面にアクセスして、登録したメールアドレ                                                                                                    |

スの横にある「テストメールを送信する」をクリックしてください。 2. ANPICから登録アドレス宛に「テストメール」が配信されます。

## <テストメールが届かない場合>

使用しているスマートフォンなどで、[no-reply@jecc.co.jp]からのメールアドレスの受信 を許可する設定を行ってください。ドメインのみ指定して受信する場合は[@jecc.co.jp]を 指定受信リストに追加してください。

テストメールの 送信方法